| ٠ | •  |     |     |     |
|---|----|-----|-----|-----|
| Ø | In | VIT | roa | len |
|   |    |     |     |     |

# Z'-LYTE<sup>®</sup> Assay Setup Guide on the BMG LABTECH PHERAstar/PHERAstar<sup>Plus</sup> Microplate Readers

NOTE: The BMG LABTECH PHERAstar/PHERAstar<sup>*Plus*</sup> Microplate Readers were tested for compatibility with Invitrogen's Z'-LYTE<sup>®</sup> Assay using the Z'-LYTE<sup>®</sup> Tyr6 kit (PV4122) against JAK2 JH1/JH2 and JAK2 JH1/JH2 V617F kinases. The following document is intended to demonstrate setup of this instrument and provide representative data. For more detailed information and technical support of Invitrogen assays please call 1-800-955-6288, select option "3", then extension 40266. For more detailed information and technical support of BMG LABTECH instruments or software, please contact BMG LABTECH at 1-877-264-5227 or www.bmglabtech.com.

### A. Recommended Optics

|                 | wavelength (nm)     | BMG LABTECH<br>Optic Module |
|-----------------|---------------------|-----------------------------|
| Excitation      | 400<br>(or similar) | *contact BMG LABTECH        |
| Emission 1      | 440<br>(or similar) | *contact BMG LABTECH        |
| Emission 2      | 520<br>(or similar) | *contact BMG LABTECH        |
| Dichroic Mirror |                     | *contact BMG LABTECH        |

#### B. Instrument Setup

1. Make certain plate reader is turned on, and open up PHERAstar Control software on computer. Insert plate into plate reader.

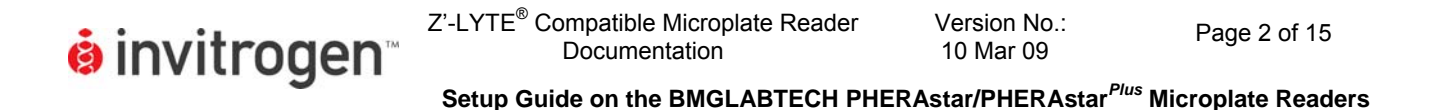

2. Setup protocol for Z'-LYTE<sup>®</sup>, select "Test Protocol" from the Test Setup menu bar at the top of the window.

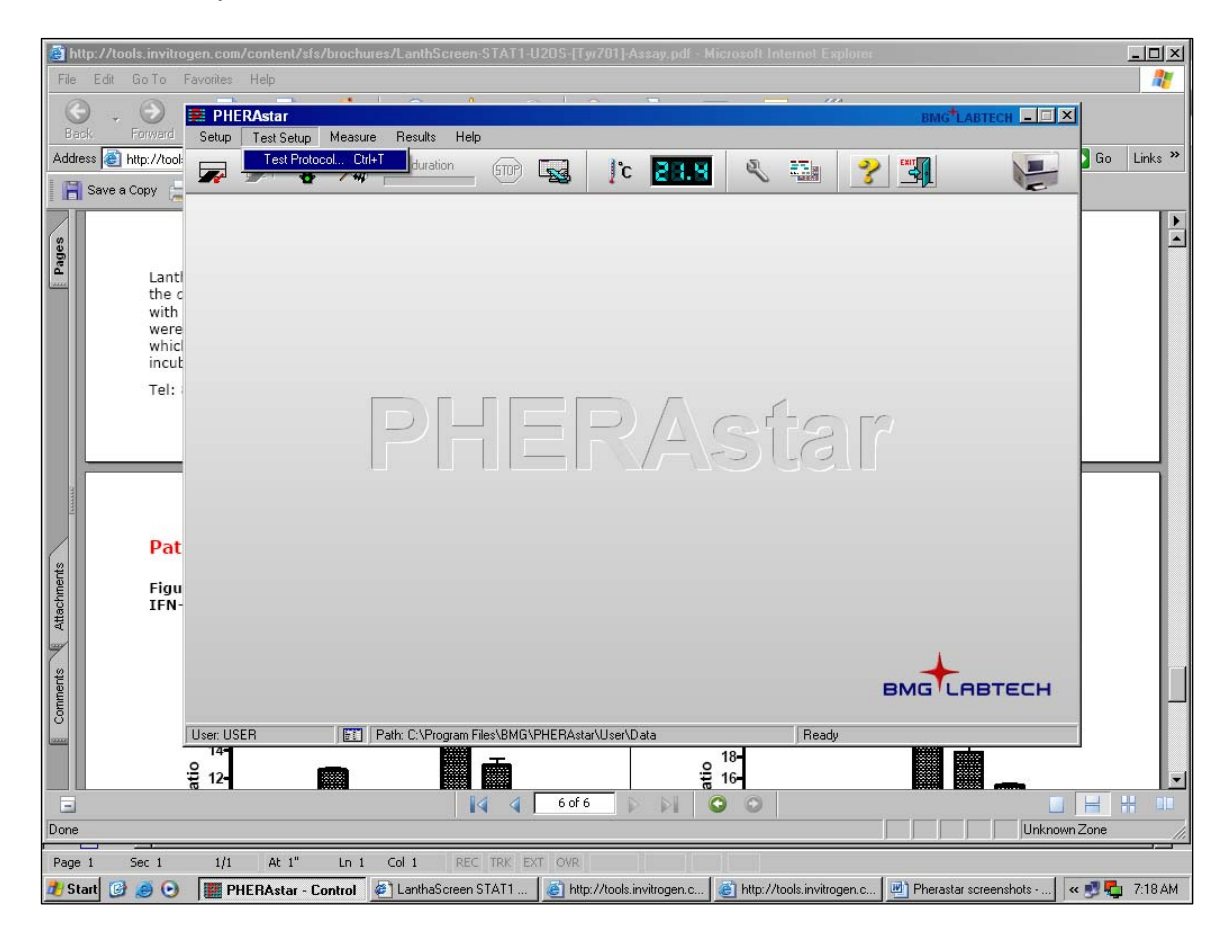

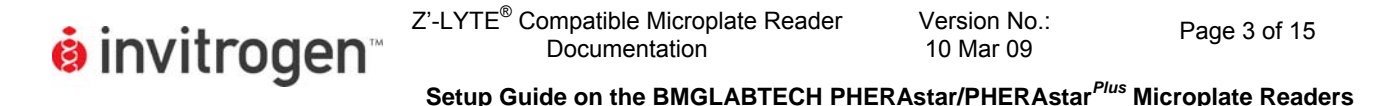

3. At this point, a new screen will open (below). Click on the "Show all test protocols" or "Fluorescence Intensity" button on the left side of the screen, then select "New" from the tabs at the bottom.

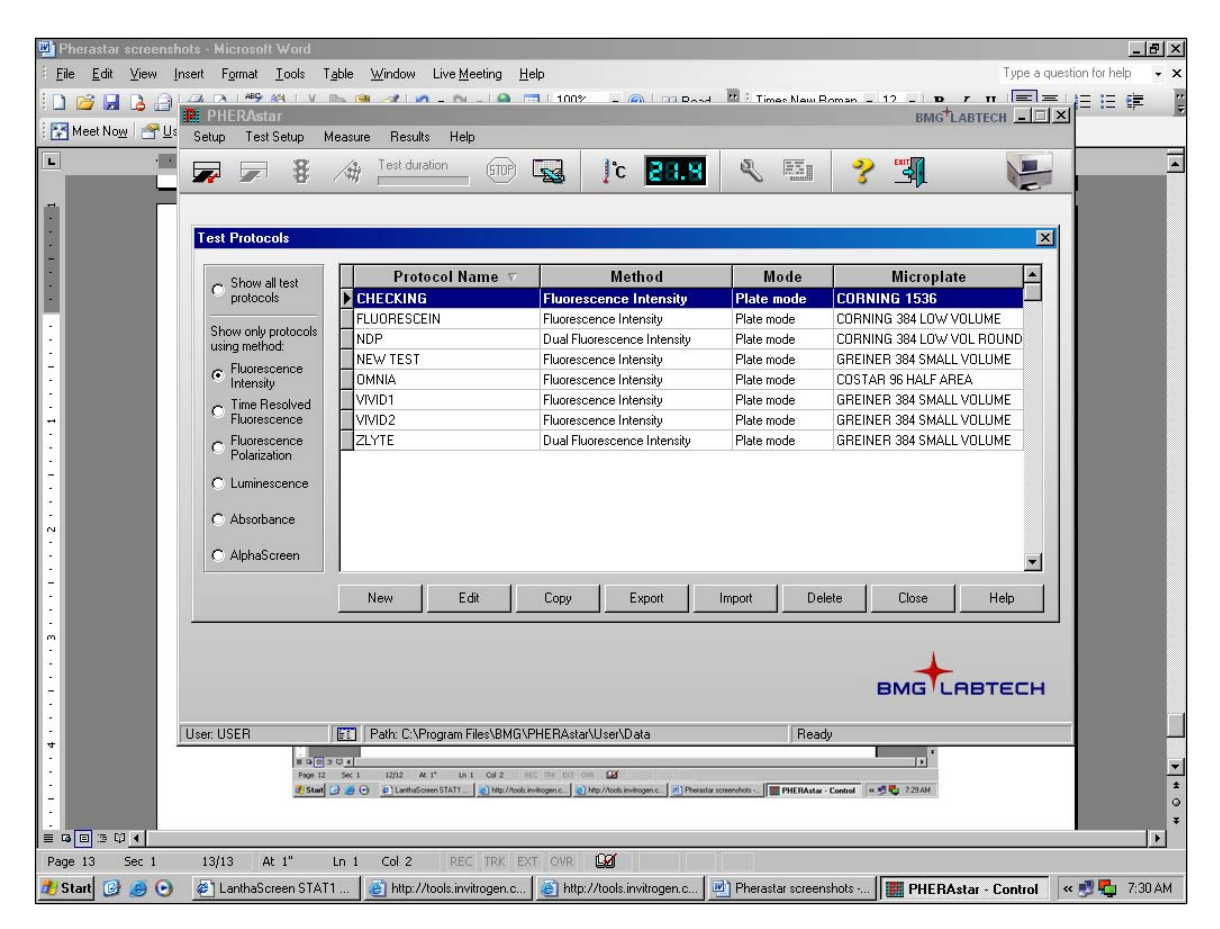

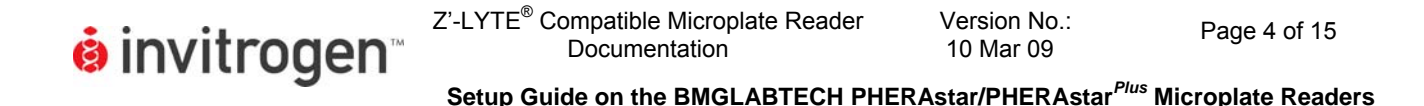

4. A new window will pop up. Select "Fluorescence Intensity" and "Endpoint" and then select "OK".

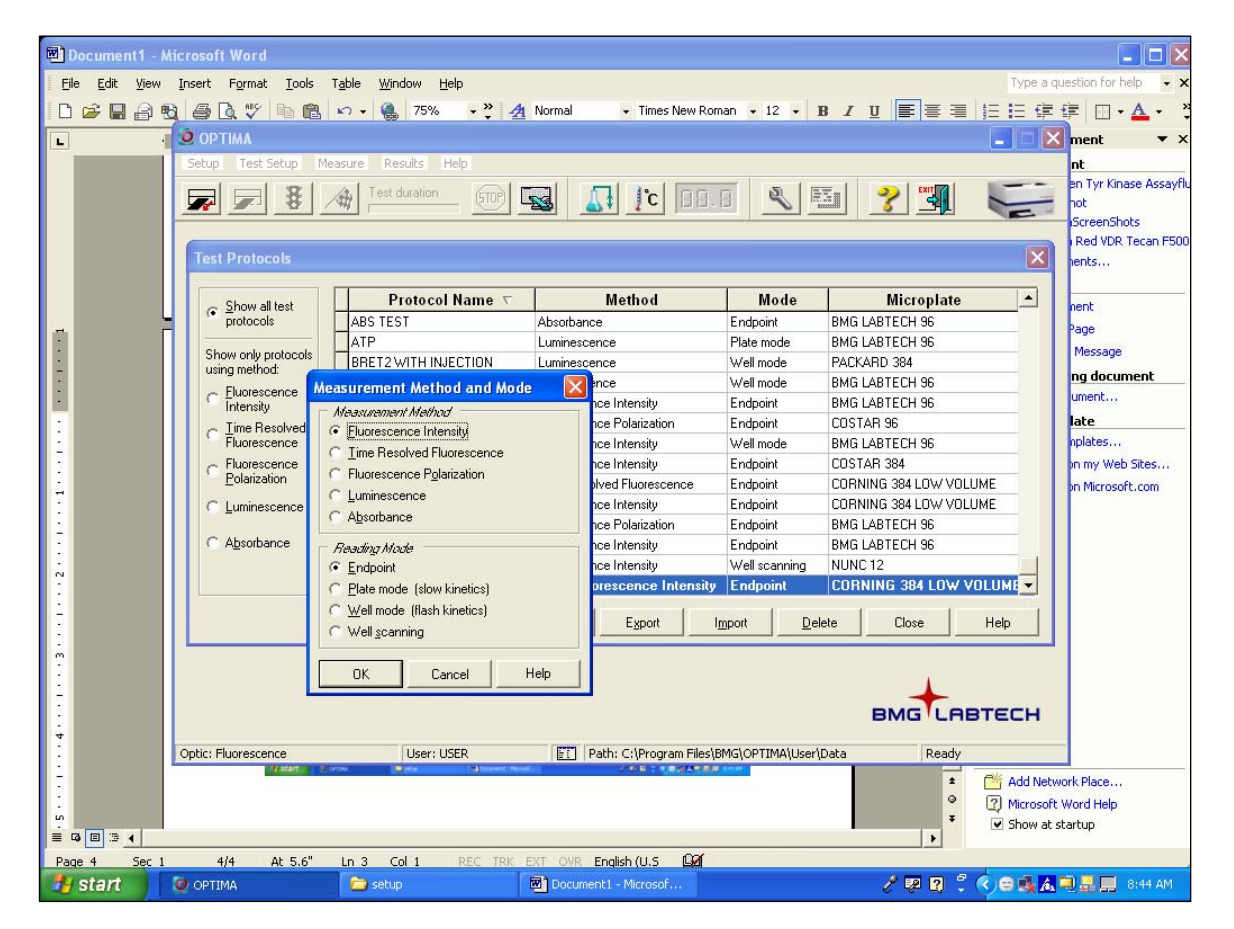

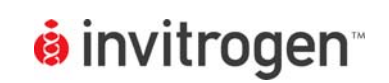

5. A new Protocol window will open automatically. Enter a test name, select plate type, and check the "Simultaneous Dual Emission" box. From the drop-down menu, select your optic module. When finished, select the "Layout" tab at the top of the Protocol window.

| 🛂 Pherastar screenshots - Microsoft Word                                                                                                    | _ 8 ×       |
|----------------------------------------------------------------------------------------------------|-------------|
| Elle Edit View Insert Format Tools Table Window Live Meeting Help Type a question for hel                                                                                                    | + ×         |
| C C C C C C C C C C C C C C C C C C C                                                                                                    |             |
| 🖳 👘 🖉 🖉 🖓 Test duration 💷 📝 🔜 🥄 🖾 🦿 🎇 🦕                                                                                                    |             |
| Fluorescence Intensity - Plate Mode                                                                                                    |             |
| Test game:       ZLYTE         Microplate:       GREINER 384 SMALL VOLUME         Focal jeight       (225.0 mm):         Focal jeight       (225.0 mm):         Gereard Settingse       No. of multichromatics         Positioning delay       (0.01.0 s):         Positioning delay       (0.01.0 s):         No. of flashes per well and cycle       (0200):         No. of flashes per well and cycle       (0200):         Cycle time:       (110000 s):         Optic Settingse       0         Optic module:       Gain (ch. A/B) (04095):         Image: Cycle time:       (110000 s):         Optic module:       Gain (ch. A/B) (04095):         Image: Cycle time:       (110000 s):                                                                                                    |             |
| Minimum cycle time:     Pause before cycle (01):     O for 0 seconds      Check timing      OK Cancel Help                                                                                                    |             |
| User: USER Path: C:\Program Files\BMG\PHERAstar\User\Data User: USER Path: C:\Program Files\BMG\PHERAstar\User\Data Ready PHI Nuter Control PHI Nuter Control PHI Nuter Contro | *<br>•<br>• |
| Page 20 Sec 1 20/20 At 5.6" Ln 3 Col 1 REC TRK EXT OVR 😡                                                                                                    |             |
| 🐮 Start 😳 🧑 💿 🖉 LanthaScreen STAT1 👔 http://tools.invitrogen.c 👰 http://tools.invitrogen.c 👰 Pherastar screenshots 🕎 Pherastar screenshots                                                                                                    | 7:37 AM     |

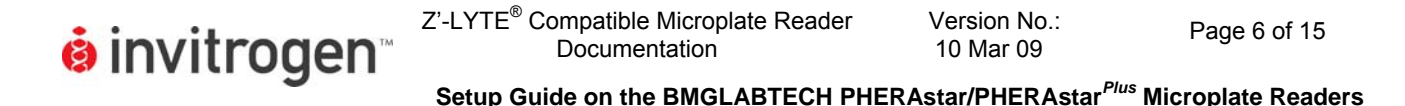

6. Select the wells you wish to read. Note in this step you can select to designate blanks, positive controls, etc. but for this case we marked all wells "Sample" and calculations were performed manually. When finished, select OK.

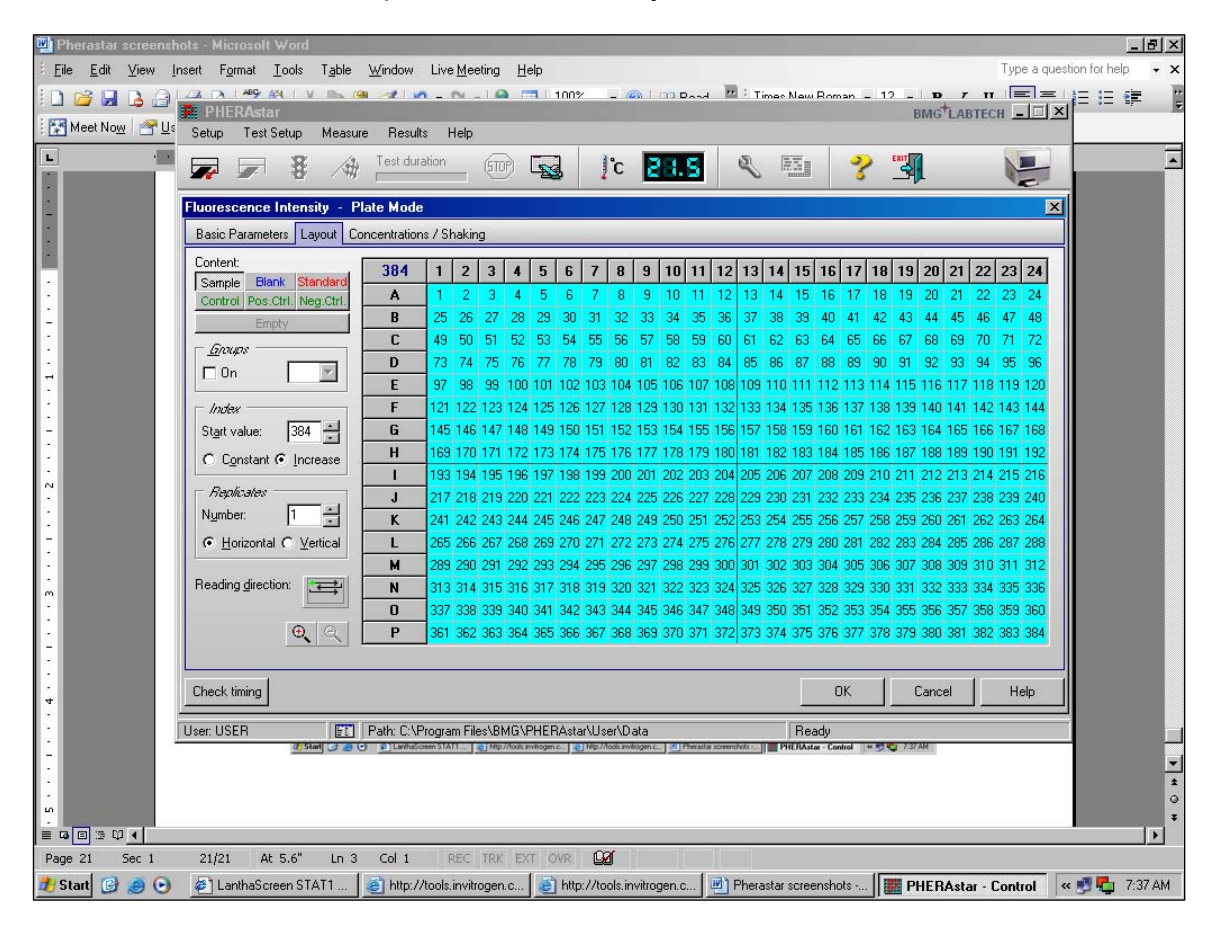

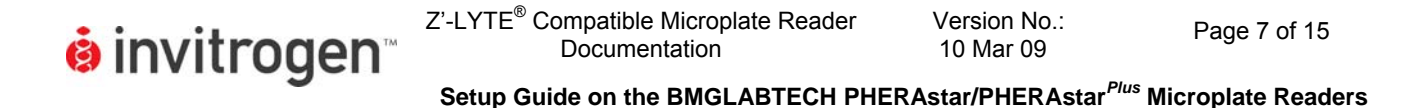

7. You will return to the initial settings window. From the drop-down menus at the top, select "Measure" and "Measure" again.

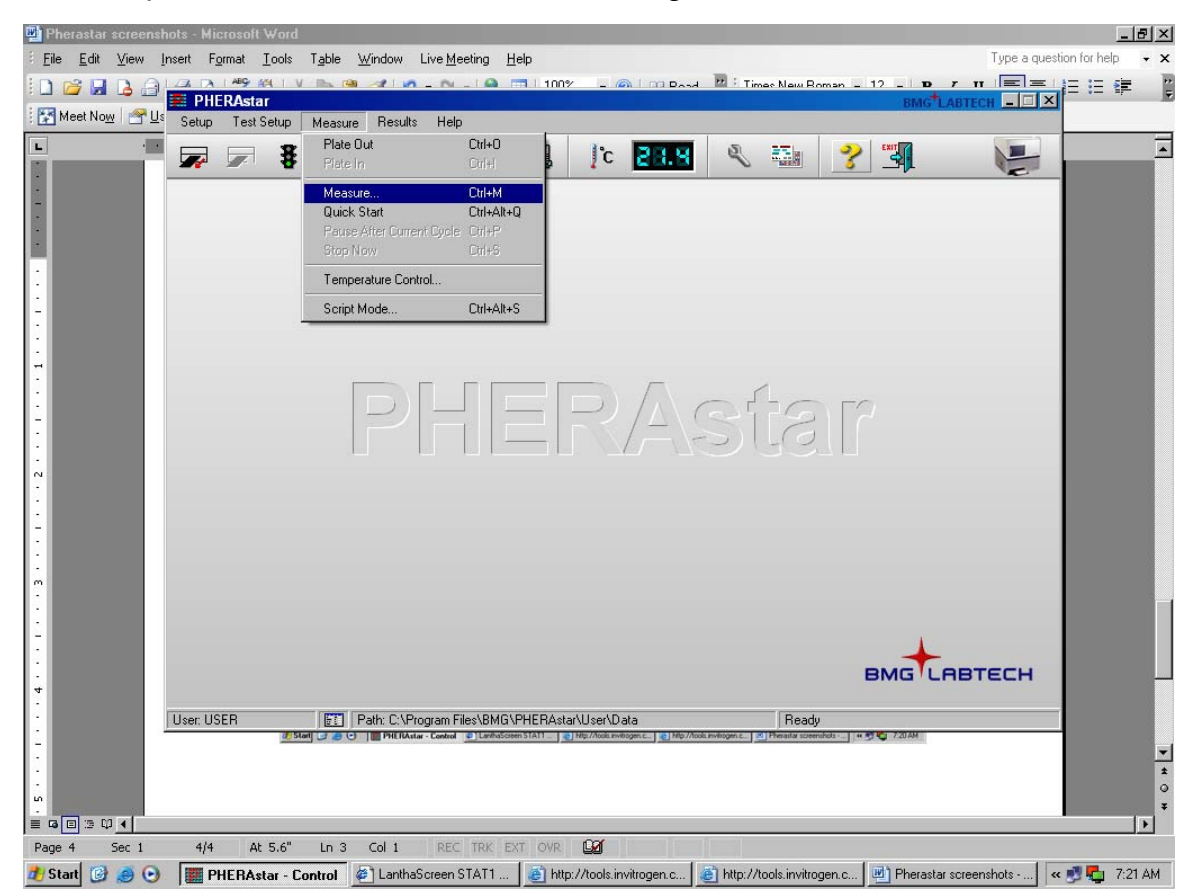

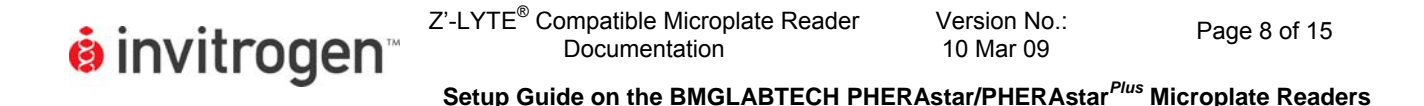

8. A new window will appear allowing you to select which of your test protocols you wish to run. Select the protocol you created for Z'-LYTE<sup>®</sup>, and then press OK.

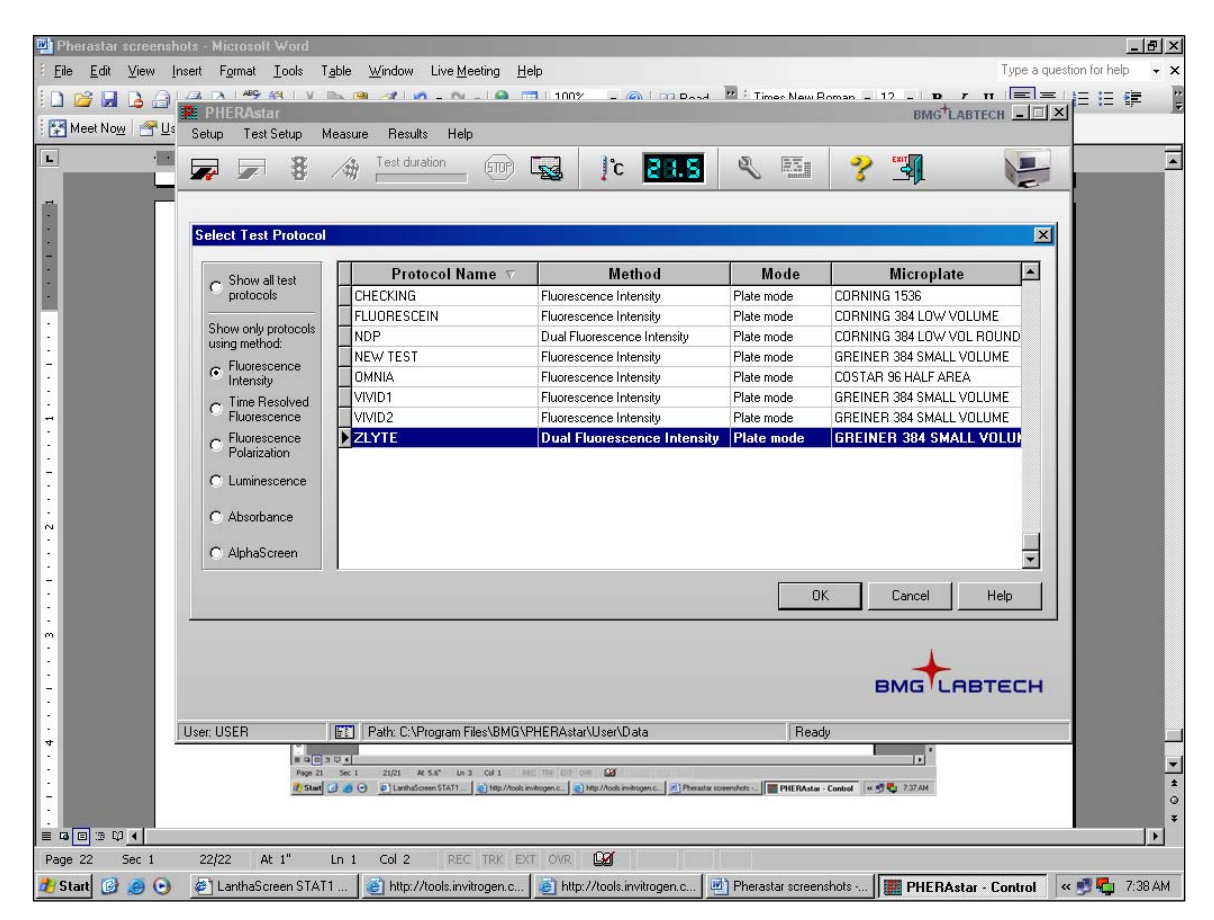

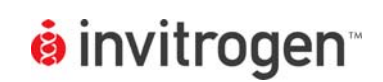

Version No.:

10 Mar 09

9. A new window will appear. Place your plate in the reader, and select a well to use for adjusting gain and focus by highlighting the well of your choice. The gain or sensitivity can be adjusted for each channel at this point, in this case a positive control (high FRET) well was used. When finished, click on the "Start Adjustment" tab.

| 🕎 Pherastar screenshots - Microsoft Word                                                                                                    | _ 8 ×             |
|----------------------------------------------------------------------------------------------------|-------------------|
| Elle Edit View Insert Format Iools Table Window Live Meeting Help Type a question                                                                                                    | on for help 🛛 👻 🗙 |
|                                                                                                    |                   |
| B Man Nami and Labrech                                                                                                    |                   |
| Setup Test Setup Measure Results Help                                                                                                    |                   |
| 🕒 🚰 🔽 🖗 🚈 👘 🐨 🐨 🔽 🏌 🖾 🖓 🎽                                                                                                    |                   |
| Start Measurement                                                                                                    |                   |
| Focus and Gain Adjustment Plate IDs / Dilution Factors                                                                                                    |                   |
| Optic Module         Gain A Gain B         384         1         2         3         4         5         6         7         8         9         10         11         12         13         14         15         16         17         18         19         20         21         22         23         24                                                                                                    |                   |
| 1 FI 400 520 440 855 603 A 1 2 3 4 5 6 7 8 10 11 12 13 14 15 16 7 18 19 20 21 22 23 22                                                                                                    |                   |
| Focus Adjustment E 49 50 51 52 53 54 23 30 31 32 33 44 30 36 37 38 33 40 41 42 43 44 45 46 47 48 C 49 50 51 52 53 54 55 65 75 68 59 60 51 52 53 54 55 66 75 68 69 70 71 72                                                                                                    |                   |
| C Channel A C Channel B E 37 99 90100102010400510010010010111111111111111                                                                                                    |                   |
| F 1211221231241251251251251251251251251251251251251251                                                                                                    |                   |
| Eccal neight 1225 U mmr 11.7                                                                                                    |                   |
| - Issishististizzizzezzezzezzezzezzezzezzezzezzezzezze                                                                                                    |                   |
| Control Control C |                   |
| Carrel A Channel B     Channel A Channel B     Channel B     Channel     Channel B     Channel B     Channel  |                   |
| Bequired value: 40 2 ± 40 2 ± 0 3273333424191243343445342343445342734584555334555537555330                                                                                                    |                   |
|                                                                                                    |                   |
|                                                                                                    |                   |
| Baw Channel A Channel B                                                                                                    |                   |
| Start Adjustment Stop Adjustment results:                                                                                                    |                   |
| ·                                                                                                    |                   |
| Statu: Ready                                                                                                    |                   |
| Start measurement Save & Close Cancel Help                                                                                                    |                   |
| User: USER ET Path: C:\Program Files\BMG\PHERAstar\User\Data Readv                                                                                                    |                   |
|                                                                                                    |                   |
| - 1992 29 1 2022 41 Data 102 20 10 10 0 20 10 00 20 10 10 10 10 10 10 10 10 10 10 10 10 10                                                                                                    | ź                 |
|                                                                                                    | 0                 |
|                                                                                                    |                   |
| Page 23 Sec 1 23/23 At 1" Ln 1 Col 2 REC TRK EXT OVR 20                                                                                                    | النب ا            |
| 🐮 Start 😳 🧔 💿 💰 LanthaScreen STAT1 👔 http://tools.invitrogen.c 🗿 http://tools.invitrogen.c 👜 Pherastar screenshots 🎆 PHERAstar - Control 🤘                                                                                                    | 🝠 🌄 7:39 AM       |

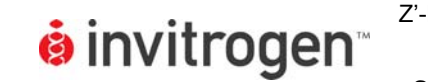

10. In a moment, the instrument will have calculated it's optimal focal height and the gain adjustments necessary. Wehn finished, click on the "Start Measurement" tab to read.

| 🖬 Pherastar screenshots - Microsoft Word                                                                                                    | _ 8 ×         |
|----------------------------------------------------------------------------------------------------|---------------|
| Elle Edit View Insert Format Tools Table Window Live Meeting Help                                                                                                    | - ×           |
|                                                                                                    |               |
| Meet Now C Us Setup Test Setup Measure Results Help                                                                                                    |               |
| 🐂 🔜 🖉 💭 🖇 🏘 Test duration 💷 🕵 🧜 🔜 🔍 🖽 💡 🛐 🛛 📭                                                                                                    |               |
| Start Measurement                                                                                                    |               |
| Focus and Gain Adjustment Plate IDs / Dilution Factors                                                                                                    |               |
|                                                                                                    |               |
| I         I         I <thi< th=""> <thi< th=""> <thi< th=""> <thi< th=""></thi<></thi<></thi<></thi<>                                                                                                    |               |
| B 25 26 27 28 29 30 31 32 33 34 35 36 37 38 39 40 41 42 43 44 45 46 47 48<br>C 43 50 51 52 53 54 55 56 57 58 59 60 61 62 63 64 65 66 67 68 69 70 71 72                                                                                                    |               |
| Channel A C Channel B D 73 74 75 76 77 78 79 80 81 82 83 84 95 86 87 88 88 90 91 92 93 94 95 96<br>E 97 98 99 10011021031041051051010101010101101111111111111                                                                                                    |               |
| Eocal height (225.0 mm) 11.6                                                                                                    |               |
|                                                                                                    |               |
|                                                                                                    |               |
| C Full plate     C Full plate     C      |               |
| Bequired value:         40 % ≠         40 % ≠         0 33739323534(341342343344345347347343845351353553535455555735535565           P         D61373923253642555957255353642555953742727372361261382393384                                                                                                    |               |
|                                                                                                    |               |
| · · · · · · · · · · · · · · · · · · ·                                                                                                    |               |
| m Start Adjustment Stop Adjustment Raw results 102849 103716                                                                                                    |               |
|                                                                                                    |               |
| Status: Ready                                                                                                    |               |
| Start measurement Save & Close Cancel Help                                                                                                    |               |
| User: USER Path: C:\Program Files\BMG\PHERAstar\User\Data Ready                                                                                                    |               |
| - Control Control Cont | -             |
|                                                                                                    | <b>±</b><br>0 |
|                                                                                                    | *             |
| Page 24 Sec 1 24/24 At 5.6" Ln 3 Col 1 REC TRK EXT OVR 🕼                                                                                                    |               |
| 🐮 Start 🞯 🧑 📀 🖉 LanthaScreen STAT1 👔 http://tools.invitrogen.c 🗿 http://tools.invitrogen.c 👰 Pherastar screenshots 📰 PHERAstar - Control 🛛 « 🛒 📞                                                                                                    | 7:39 AM       |

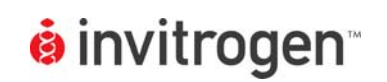

Version No.:

10 Mar 09

11. When PHERAstar is done reading, you can collect your data by clicking "Results" on the toolbar at the top of the window. This will automatically redirect you to a Microsoft Excel file which collects run data. Select your run of interest from the list to open, and then select the "Raw Data" tab at the bottom to view data in a plate layout format.

| 📧 Microsoft Excel - PHEF              | RAstar March 08 [R                  | ead-Only]                                        |                             |                                           |                |              | _ 8 ×    |
|---------------------------------------|-------------------------------------|--------------------------------------------------|-----------------------------|-------------------------------------------|----------------|--------------|----------|
| :⊠) <u>F</u> ile <u>E</u> dit ⊻iew In | isert F <u>o</u> rmat <u>T</u> ools | <u>D</u> ata <u>W</u> indow Live <u>M</u> eeting | Help PHERAstar              |                                           | l'ype a questi | on for help  | 8×       |
| Arial 1                               |                                     | = = = = = • • • •                                |                             |                                           |                |              |          |
|                                       |                                     |                                                  |                             |                                           |                |              | _        |
| i 🗋 📂 🖬 💪 🗐 🍯                         | 🖸 🔝 式 🕅                             | 🗈 🔁 • 🟈   🔊 • (° •   😫                           | ο Σ - 2 Ι ΖΙ ΙΔΑ 45 100%    | 💌 🕜 💂 🗄 🎦 Meet No <u>w</u>   😁 User Prefi | rences   Li    | ve Meeting H | ielp▼ ╤  |
| i 🖪 🖻 📳 🖷 🗶 🔓                         | 3 🖧   👯   🔳 🛹                       |                                                  |                             |                                           |                |              |          |
| B2 -                                  |                                     |                                                  |                             |                                           |                |              |          |
| STATE TESTNAME                        | ID 1                                | ID 2                                             | ID 3                        | DATE                                      | TIME           | WELLS        |          |
| PREDICTOR                             |                                     |                                                  |                             | 2008/08/                                  | 26 12:35:2     | 5 384        | 475      |
| EU BASED TR-FI                        | RET                                 |                                                  |                             | 2008/08/                                  | 25 15:58:33    | 3 384        | 474      |
| EU BASED TR-FI                        | RET                                 |                                                  |                             | 2008/08/                                  | 25 14:47:01    | 1 384        | 473      |
| EU BASED TR-FI                        | RET                                 |                                                  |                             | 2008/08/                                  | 25 14:15:47    | 7 384        | 472      |
| EU BASED TR-FI                        | RET                                 |                                                  |                             | 2008/08/                                  | 25 13:49:31    | 1 384        | 471      |
| LANTHASCREEN                          | 1                                   |                                                  |                             | 2008/08/                                  | 25 13:34:57    | 7 384        | 470      |
| LANTHASCREEN                          | 1                                   |                                                  |                             | 2008/08/                                  | 22 16:27:12    | 2 384        | 469      |
| LANTHASCREEN                          | 1                                   |                                                  |                             | 2008/08/                                  | 22 16:21:21    | 1 384        | 468      |
| LANTHASCREEN                          | 4                                   |                                                  |                             | 2008/08/                                  | 22 16:04:27    | 7 384        | 467      |
| LANTHASCREEN                          | 4                                   |                                                  |                             | 2008/08/                                  | 21 15:41:13    | 3 384        | 466      |
| LANTHASCREEN                          | 4                                   |                                                  |                             | 2008/08/                                  | 21 15:15:02    | 2 384        | 465      |
| LANTHASCREEN                          | 4                                   |                                                  |                             | 2008/08/                                  | 21 15:09:16    | 5 384        | 464      |
| LANTHASCREEN                          | 4                                   |                                                  |                             | 2008/08/                                  | 21 14:54:48    | 3 384        | 463      |
| LANTHASCREEN                          | 4                                   |                                                  |                             | 2008/08/                                  | 21 14:48:40    | ) 384        | 462      |
| LANTHASCREEN                          | 4                                   |                                                  |                             | 2008/08/                                  | 21 14:40:41    | 1 384        | 461      |
| LANTHASCREEN                          | 1                                   |                                                  |                             | 2008/08/                                  | 21 14:33:21    | 1 384        | 460      |
| LANTHASCREEN                          | 4                                   |                                                  |                             | 2008/08/                                  | 21 14:07:15    | 5 384        | 459      |
| LANTHASCREEN                          | 4                                   |                                                  |                             | 2008/08/                                  | 21 13:46:58    | 3 384        | 458      |
| LANTHASCREEN                          | 4                                   |                                                  |                             | 2008/08/                                  | 21 13:44:01    | 1 384        | 457      |
| LANTHASCREEN                          | 4                                   |                                                  |                             | 2008/08/                                  | 21 13:38:04    | 4 384        | 456      |
| LANTHASCREEN                          | 4                                   |                                                  |                             | 2008/08/                                  | 21 13:35:20    | 5 384        | 455      |
| LANTHASCREEN                          | 4                                   |                                                  |                             | 2008/08/                                  | 21 13:23:38    | 3 384        | 454      |
| LANTHASCREEN                          | 1                                   |                                                  |                             | 2008/08/                                  | 21 12:50:40    | 5 384        | 453      |
| LANTHASCREEN                          | 1                                   |                                                  |                             | 2008/08/                                  | 21 12:10:11    | 1 384        | 452      |
| LANTHASCREEN                          | 4                                   |                                                  |                             | 2008/08/                                  | 21 12:06:24    | 4 384        | 451      |
| LANTHASCREEN                          | 4                                   |                                                  |                             | 2008/08/                                  | 21 12:02:28    | 5 384        | 450      |
| LANTHASCREEN                          | 4                                   |                                                  |                             | 2008/08/                                  | 21 11:42:13    | 3 384        | 449      |
| LANTHASCREEN                          | 4                                   |                                                  |                             | 2008/08/                                  | 21 11:33:16    | 5 384        | 448      |
| LANTHASCREEN                          | 4                                   |                                                  |                             | 2008/08/                                  | 21 11:29:43    | 3 384        | 447      |
| LANTHASCREEN                          | 4                                   |                                                  |                             | 2008/08/                                  | 21 11:21:16    | 5 384        | 446      |
| LANTHASCREEN                          |                                     |                                                  |                             | 2008/08/                                  | 21 11:16:45    | 5 384        | 445      |
| LANTHASCREEN                          | 4                                   |                                                  |                             | 2008/08/                                  | 21 11:15:23    | 384          | 444 🗸    |
| H 4 D H Test Runs / R                 | aw Data 🖌 Evaluation                | / Protocol Settings /                            |                             | •                                         |                |              | Þ        |
| User: USER USER-Path: C:\P            | rogram Files\BMG\PHER               | Astar\User\Data                                  |                             |                                           |                | NUM          |          |
| 🏄 Start 🞯 🥭 💽 📑                       | PHERAstar [Read-0                   | Dnly] PHERAstar March                            | 🗢 Removable Disk (F:) 🛛 🖳 F | Predictor Screenshots 🗱 PHERAstar         |                | « 🗞 🛃        | 12:40 PM |

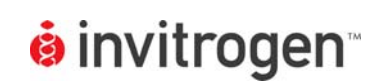

Version No.:

10 Mar 09

## C. Z'-LYTE<sup>®</sup> Kinase Assay using JAK2 JH1/JH2 and JAK2 JH1/JH2 V617F

NOTE: The following is a sample assay performed for demonstration purposes. The section below describes how the data was obtained, and is not intended for use as an assay protocol. We recommend all first-time users follow the appropriate protocols and/or validation packets provided with their specific assay kits, and include all proper controls. The instrument settings above would be sufficient for any Z'-LYTE<sup>®</sup> assay, the information below is provided as representative data. Assay was run at ATP Kmapparent and a kinase concentration producing approximately 30-40% of maximal phosphorylation, as discussed in Section 9 and 10 of the Z'-LYTE<sup>®</sup> protocols. ATP and kinase concentrations should be optimized for each kinase by the actual user. Specific Z'-LYTE<sup>®</sup> assay protocols and setup information from Invitrogen's own in-house SelectScreen<sup>®</sup> Custom Profiling Z'-LYTE<sup>®</sup>-based kinase assay service can be located at the following link: <a href="http://www.invitrogen.com/content.cfm?pageid=9866">http://www.invitrogen.com/content.cfm?pageid=9866</a>.

1. Prepare initial 100X serial dilution curves in rows A and E of a 384-well plate: Dilute Staurosporine and JAK2 Inhibitor II to a 100X initial concentration in 100% DMSO (100  $\mu$ M). Prepare a set of 1:1 serial dilutions from the initial concentration in a 384-well plate, starting with 80  $\mu$ I in Column 1 and 40  $\mu$ I DMSO in wells 2-20. Add 40  $\mu$ I from well 1 to well 2, and then mix well 2, and take 40  $\mu$ I from well 2 and add to well 3, mix, and so on.

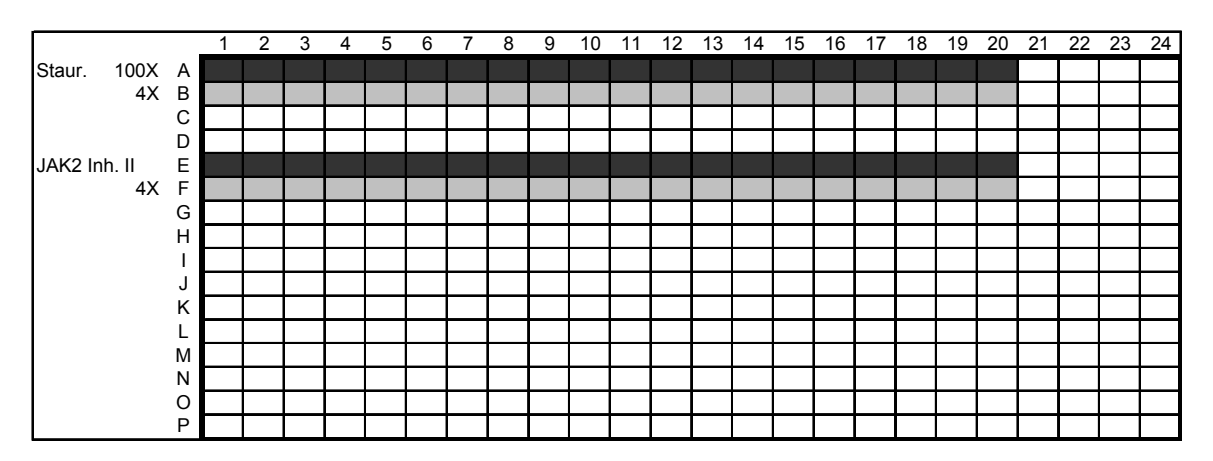

**Figure 1:** Schematic of initial compound dilution. Staurosporine and JAK2 Inhibitor II were titrated from a 100  $\mu$ M starting concentration in the initial dilution series by preparing a 1:1 dilution curve in DMSO. A secondary dilution to 4X was then prepared in the rows below the initial dilution curve (lighter gray) using kinase buffer.

 The 100X serial dilution set is then diluted to a 4X working concentration in Kinase Buffer (50 mM HEPES pH 7.5, 0.01% BRIJ-35, 10 mM MgCl2, 1 mM EGTA) in the row below by adding 2 µl of diluted inhibitor from the well above to

| •   |   |   |   | • |            |   |   |   |   |    |
|-----|---|---|---|---|------------|---|---|---|---|----|
| 8   | L | n | V | Ľ | t١         | n | n | P | n | TM |
| 101 |   |   | v |   | <b>u</b> I |   | - | - |   |    |

48  $\mu$ I of kinase buffer. This will produce a final serial dilution starting at 4  $\mu$ M, which will then produce a final assay concentration starting at  $1 \mu M$ .

- 3. Begin to prepare an assay plate: Add 2.5 µL of the compound dilutions per well into a low volume NBS, 384-well plate (Corning Cat. # 3676), in guadruplicate so rows A-D are staurosporine replicates, E-H are JAK2 Inhibitor 2 replicates, etc.
- 4. Add 2.5 µl of kinase buffer alone to rows 21 and 22 (0% inhibition no compound control), 23 (0% phosphorylation control, no kinase added) and 24 (Phosphopeptide 100% phosphorylation positive control)
- 5. Add 5 µL of the 2X Peptide/Kinase Mixture (2 µM Tyr 06 peptide, 2600 ng/ml JAK2 JH1/JH2 or 1300 ng/ml JAK2 JH1/JH2 V617F, determined experimentally as outlined above) to Columns 1-22. DO NOT ADD TO COLUMN 23 OR 24. Add 5 µL of 2µM substrate alone without kinase to Column 23, rows A-L (0% phosphorylation control) and 5 µl of 2 µM phosphopeptide control substrate to Column 24, rows A-L (100% phosphorylation control). Add 5 µl kinase buffer alone to the remaining 8 wells (Columns 23 and 24, rows M-P) as a buffer-only reference.
- 6. Add 2.5 µL of 4X ATP Solution (200 µM) per well to all Columns to start reaction.
- 7. Shake assay plate on a plate shaker for 30 seconds.
- 8. Incubate assay plate for 60 minutes at room temperature.
- 9. Add 5 µL of the Development Reagent Solution to each well. Use the lot-specific dilutions indicated on your CoA as dilution may vary based upon Z'-LYTE® peptide and Development Reagent A lot.
- 10. Shake plate again on a plate shaker for 30 seconds.
- 11. Incubate for 60 minutes at room temperature.
- 12. Read and analyze as directed in the protocol.

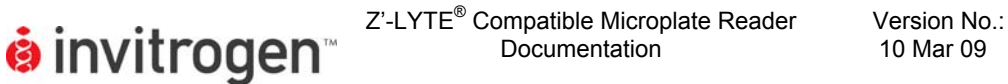

Page 14 of 15

Setup Guide on the BMGLABTECH PHERAstar/PHERAstar<sup>Plus</sup> Microplate Readers

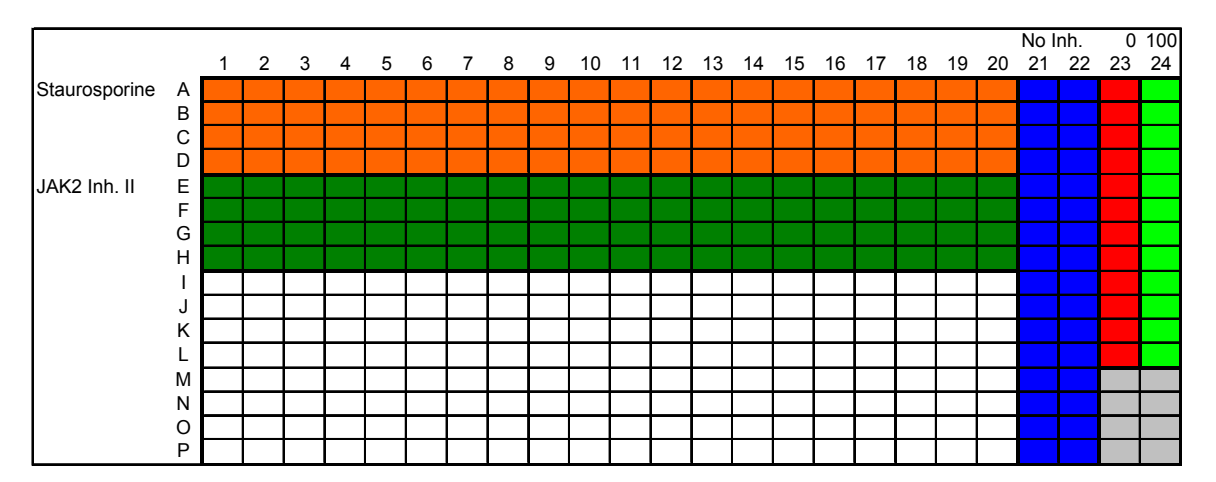

**Figure 2:** Assay Plate Schematic. Compound titrations shown in Columns 1-20, Columns 21 and 22 prepared without any inhibitor as kinase activity controls, Column 23 prepared with no kinase (0% phosphorylation) and Column 24 prepared using phosphopeptide control (100% phosphorylation). Note 8 wells in gray in bottom right, which were prepared with out any inhibitor or substrates, as buffer controls.

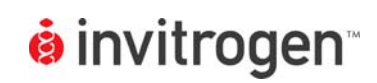

#### D. Results

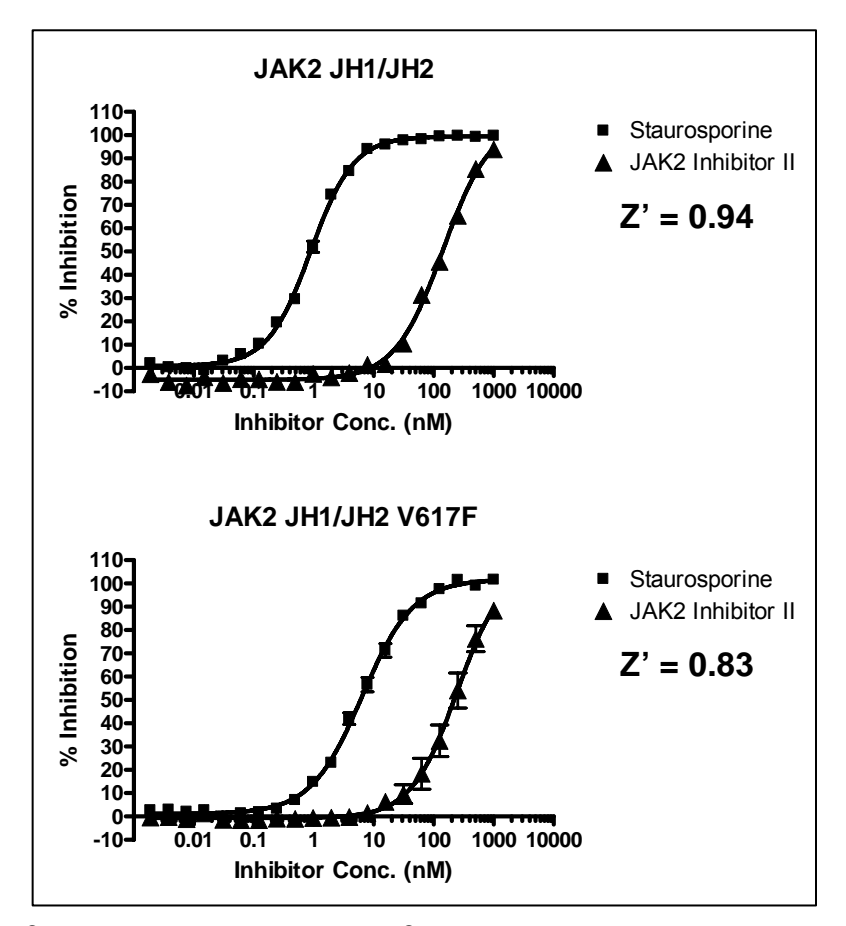

**Figure 1: Z'-LYTE<sup>®</sup> Kinase Assay.** Z'-LYTE<sup>®</sup> assay performed using the BMG LABTECH PHERAstar.